#### W-2 Electronic Consent

#### Log Into WebAdvisor

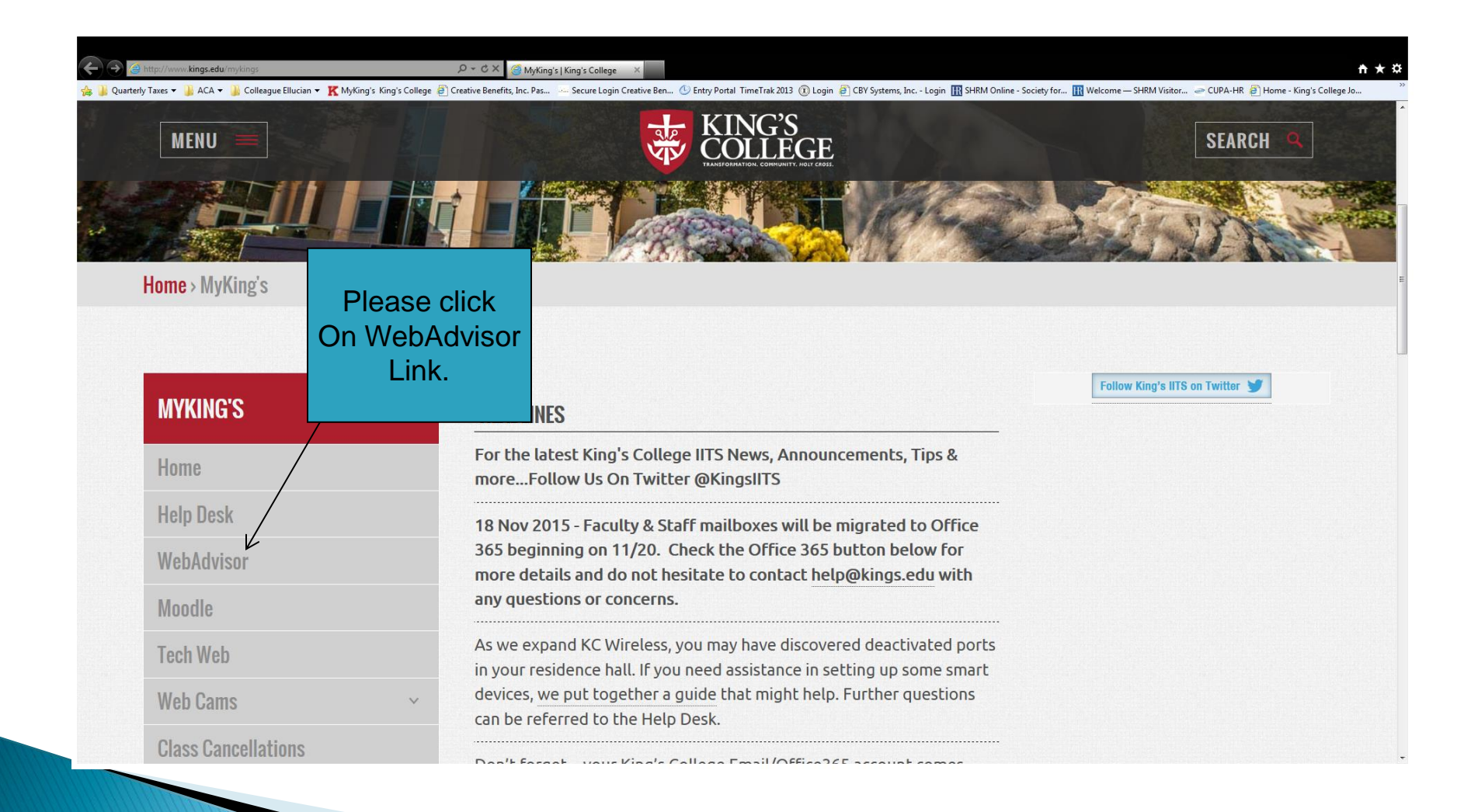

### Login

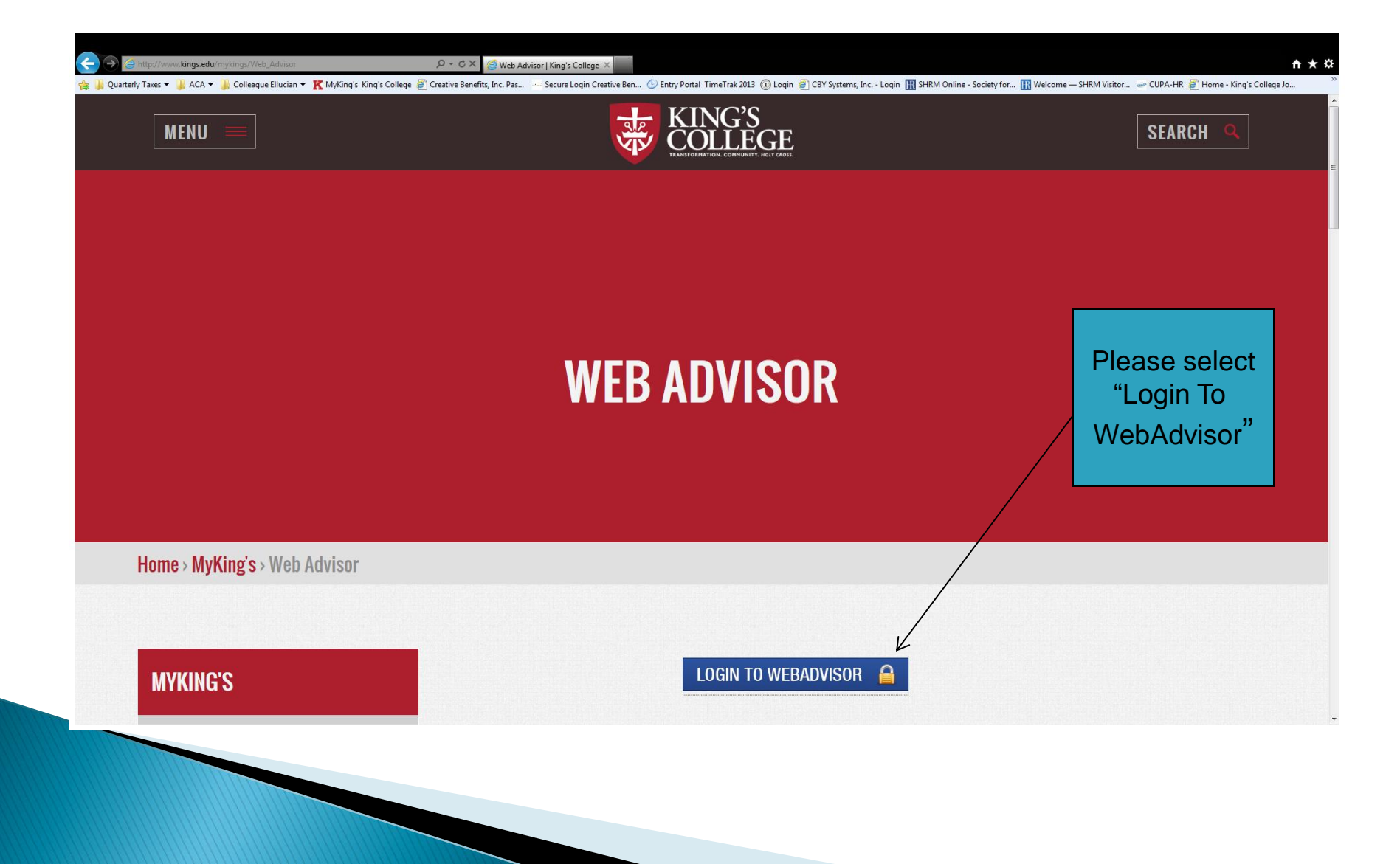

## Log In

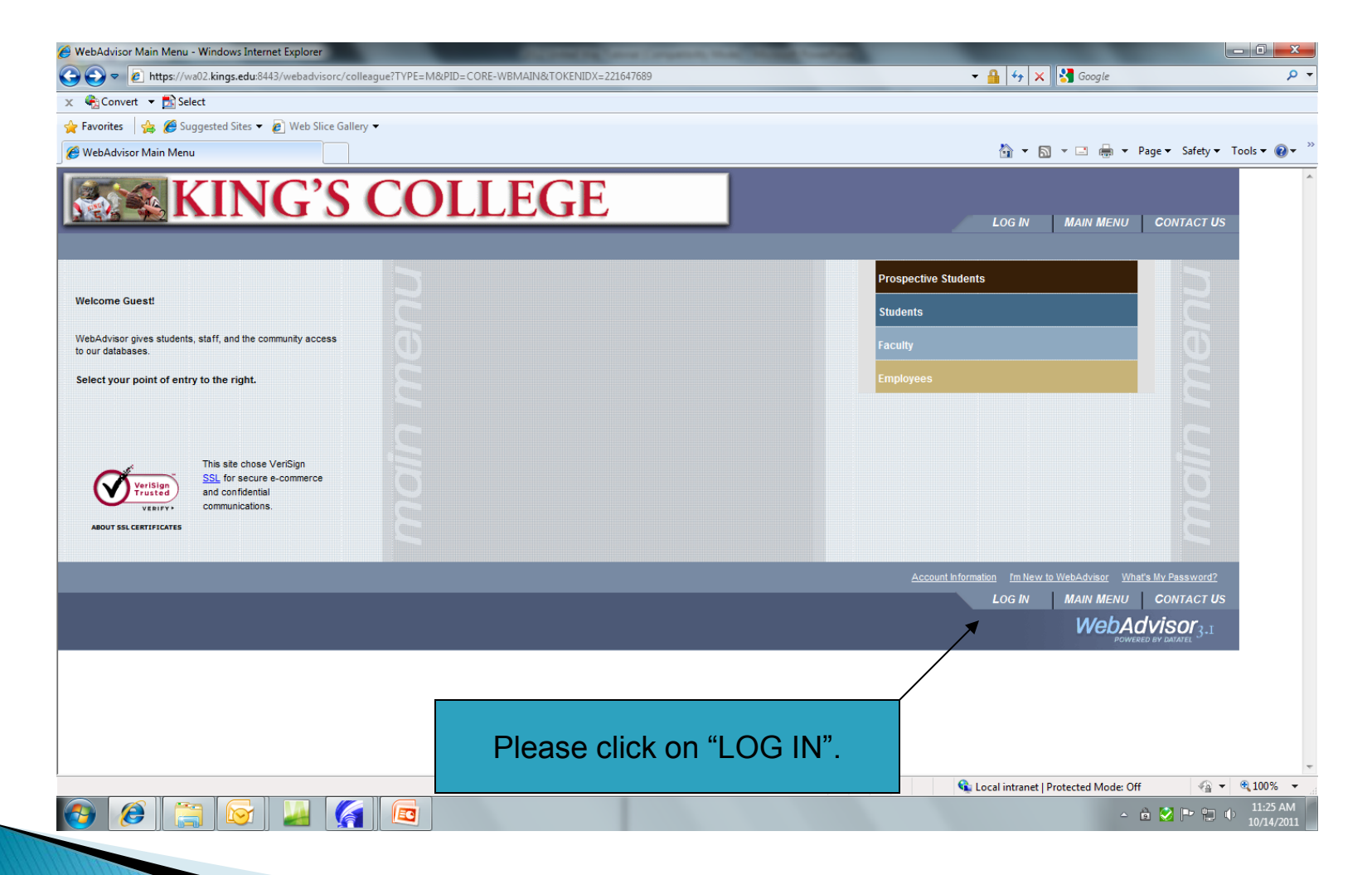

#### Enter User ID & Password

| >                            | <b>edu:</b> 8443/webadvisorc/colleague?TOKENIDX= | 2437028244&SS=LGRQ&URL=https%3A% | %2F%2Fwa02.kings.edu%3A8 | 1443%2Fwebadvisorc%2Fcollea | ague%3FTOł 👻 🔒 😽     | × Google                |                          |        |
|------------------------------|--------------------------------------------------|----------------------------------|--------------------------|-----------------------------|----------------------|-------------------------|--------------------------|--------|
| avorites 🛛 👍 🏉 Suggested Sit | .es 🔻 🙋 Web Slice Gallery 👻 🖉 Municipal          | l Statistics Tax R               |                          |                             | <u>ن</u> ب           | 🔊 🔹 🖶 🕶 Pa              | age 🔹 Safety 👻 Tools 👻 🔞 | • »    |
| KII 🕅                        | NG'S CO                                          | LLEGE                            |                          | LOG IN                      | MAIN MENU EM         | PLOYEES MENU            | Contact Us               | *      |
|                              |                                                  |                                  |                          |                             |                      |                         | /elcome Guest!           |        |
|                              |                                                  |                                  | Log In                   |                             |                      |                         | first sources            |        |
| WebAdvisor Use<br>Password   | rName bethannhill                                |                                  |                          | with no s                   | spaces) a<br>then cl | nd your<br>ick on "S    | password.<br>BUBMIT".    | You w  |
| Hint                         |                                                  | [                                | SUBMIT                   |                             |                      |                         |                          |        |
|                              |                                                  |                                  |                          | LOG IN                      | MAIN MENU EM         | PLOYEES MENU            | CONTACT US               |        |
|                              |                                                  |                                  |                          |                             |                      | POWEREL                 | Y BY LUREAU EL           |        |
|                              |                                                  |                                  |                          |                             |                      |                         |                          |        |
|                              |                                                  |                                  |                          |                             |                      |                         |                          |        |
|                              |                                                  |                                  |                          |                             |                      |                         |                          |        |
|                              |                                                  |                                  |                          |                             |                      |                         |                          |        |
|                              |                                                  |                                  |                          |                             | 🕥 Local intrane      | t   Protected Mode: Off | 4 + • • 100%             | •<br>• |

#### Select "Employees" tab

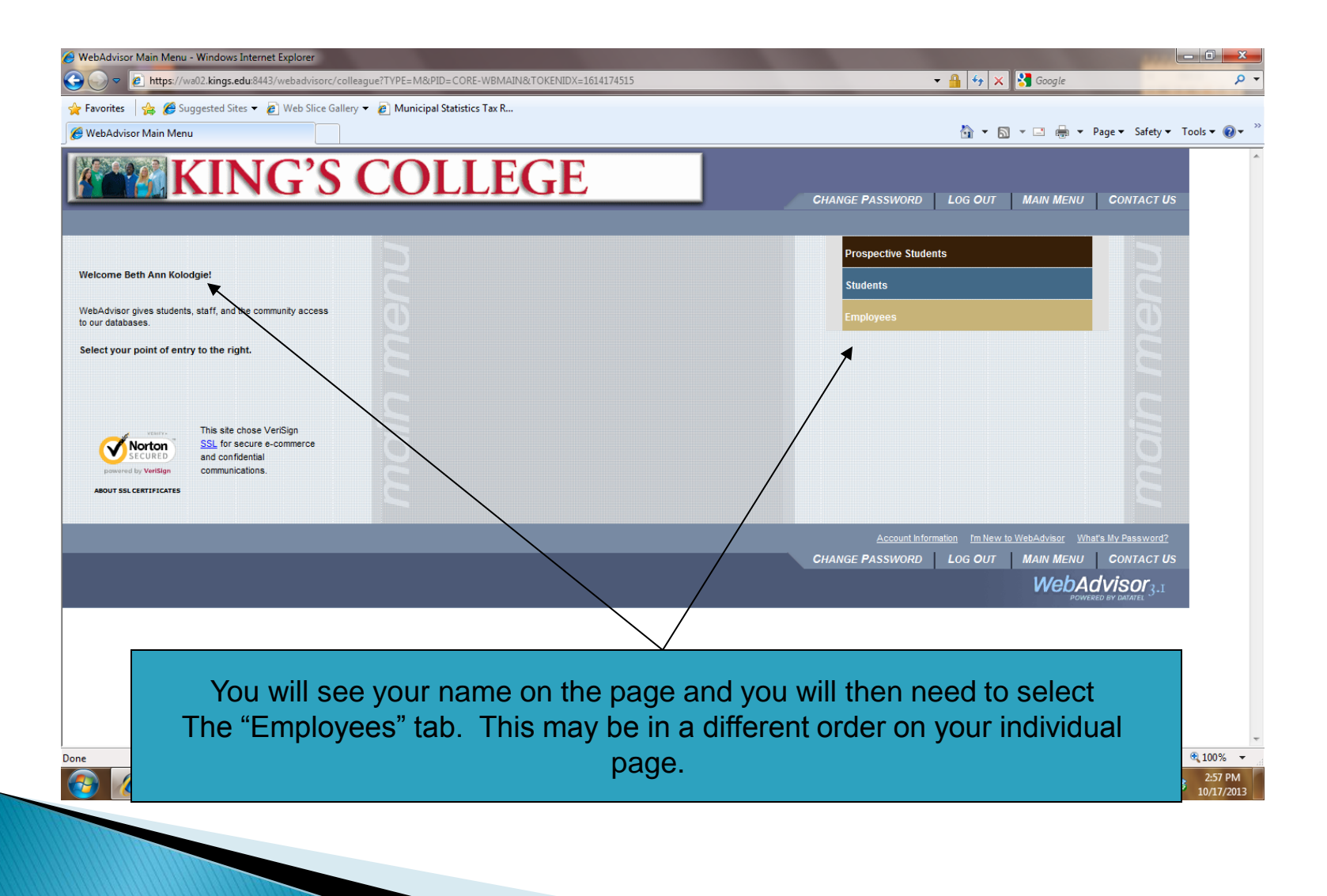

#### Select "W-2 Electronic Consent"

|                                                                                                    | EM&pid=CORE-WBEM                   | ▼ 🔒   🍫   🗙 Google              |                             |
|----------------------------------------------------------------------------------------------------|------------------------------------|---------------------------------|-----------------------------|
| orites 🛛 🍰 🏉 Suggested Sites 🔻 🔊 Web Slice Gallery 🔻 🖉 Municipal Statistics Tax R                   |                                    |                                 |                             |
| bAdvisor for Employees                                                                              |                                    |                                 | ▼ Page ▼ Safety ▼ Tools ▼ 🕑 |
| KING'S COLLEGE                                                                                      | CHANGE PASSWORD LOG                | GOUT MAIN MENU EMPLOYEES MENU   | CONTACT US                  |
|                                                                                                    |                                    |                                 | e Dummy Employee!           |
| The following links may display confidential information.                                           |                                    |                                 |                             |
|                                                                                                    |                                    |                                 |                             |
| User Account                                                                                        |                                    | Communication                   |                             |
| Im New to WebAdvisor<br>What's my User ID?                                                          | My Documents                       |                                 |                             |
| What's my password<br>Change Password<br>Address Change                                             |                                    | Financial Information           |                             |
| Fundass Clange                                                                                      | Budget selection<br>Budget summary |                                 |                             |
| Position Summary                                                                                    |                                    | Budgeting                       |                             |
| Leave Plan Summary<br>My Stipends<br>Pav Advices                                                    | Budget selection<br>Budget summary |                                 |                             |
| View Pav Advices (For Administrators)<br>W-2 Electronic Consent                                     |                                    | Purchase Orders                 |                             |
| W-2 (For Administrators)<br>W-2 Statements<br>T4 Flectronic Consent                                 |                                    | Work Orders                     |                             |
| Current Benefits<br>United Way Donation Enrollment                                                  |                                    |                                 |                             |
| Time Entry and Approval                                                                             |                                    |                                 |                             |
| Time entry<br>Time history<br>Time approval (for supervisors)<br>Employee history (for supervisors) |                                    |                                 |                             |
|                                                                                                    |                                    |                                 |                             |
|                                                                                                    | CHANGE PASSWORD LOG                | OUT MAIN MENU EMPLOYEES MENU    | CONTACT US                  |
|                                                                                                    |                                    | Local intranet   Protected Mode |                             |
|                                                                                                    |                                    |                                 | ▲ 🕺 📭 🛱 🕪 11:43 A           |
|                                                                                                    |                                    |                                 | 10/3/20                     |

#### Select to Consent or Withhold Consent then click on "Submit"

|                                                                                                    | - □ ×             |
|----------------------------------------------------------------------------------------------------|-------------------|
| CHANGE PASSWORD LOG OUT MAIN MENU EMPLOYEES MENU HELP CONTACT L                                                                                                    | ۸<br>۱۶           |
| EMPLOYEES Welcome Beth Ann Kolodgie                                                                                                    | 2                 |
| W-2 Electronic Consent                                                                                                    |                   |
| By selecting this option, I agree to receive my official W-2 only in electronic format. I understand that by consenting to receive my W-2 in electronic format, I will not receive a paper W-2 statement. I understand that by consenting I will have access to view and print all of my prior, current and future W-2 statements until I remove my consent. I understand that I have the ability at any time to return to this form and remove my consent. |                   |
| I choose to withhold my consent and understand by doing so that I will not receive my official W-2 in electronic format. I also understand that by withholding my consent, I will not have access to prior or future W-2 statements electronicativ. I understand that I have the ability at any time to return to this form and consent to view my W-2 statements electronically.                                                                           |                   |
| Electronic W-2 Consent History           11/07/13 99:40:19AM - Consent Given           11/07/13 99:40:01AM - Consent Withheld           10/28/13 01:51:25PM - Consent Given           10/28/13 01:51:07PM - Consent Withheld           01/10/11 09:40:11AM - Consent Given                                                                                                    |                   |
|                                                                                                    |                   |
| CHANGE PASSWORD LOG OUT MAIN MENU EMPLOYEES MENU HELP CONTACTO<br>WebAdvisor<br>DOWNERD & VAMIE                                                                                                    | 5                 |
|                                                                                                    |                   |
| Please select to Consent to Electronic W-2's or you can select withhold consent<br>If you withhold consent you will not be able to view your W-2 electronically, but we<br>receive a paper copy through the US mail.                                                                                                    | vill DAM<br>V2013 |
|                                                                                                    |                   |

# If you <u>electronically consented</u> to view your W-2 click on "W-2

#### Statements"

|                                                                 | OR FOR EMPLOYEES MENU    | Welcome Beth Ann Kolodgie                                    |
|-----------------------------------------------------------------|--------------------------|--------------------------------------------------------------|
| The following links may display co                              | onfidential information. |                                                              |
|                                                                 |                          |                                                              |
|                                                                 | User Account             | Communication                                                |
| I'm New to WebAdvisor<br>What's my User ID?                     |                          | My Documents                                                 |
| Change Password<br>Address Change                               |                          | Financial Information                                        |
|                                                                 | Employee Profile         | Budget selection<br>Budget summary<br>T4A Electronic Consent |
| Position Summary                                                |                          | Budgeting                                                    |
| Leave Plan Summary<br>My Stipends                               |                          | Budget selection                                             |
| View Pay Advices (For Adminis)<br>W-2 Electronic Consent        | strators)                | Budget summary                                               |
| W-2 (For Administrators)<br>W-2 Statements                      |                          | Purchase Orders                                              |
| T4 Electronic Consent<br>Current Benefits<br>Ronefit Enrollment |                          | Work Orders                                                  |
|                                                                 | Time Entry and Approval  |                                                              |
| Time entry                                                      | Time may and Approval    |                                                              |
| Time history<br>Time approval (for supervisors)                 |                          |                                                              |
| Employee history (for superviso                                 |                          |                                                              |
|                                                                 |                          | CHANGE PASSWORD LOG OUT MAIN MENU EMPLOYEES MENU CONTACT U   |
|                                                                 |                          | WebAdvisor                                                   |